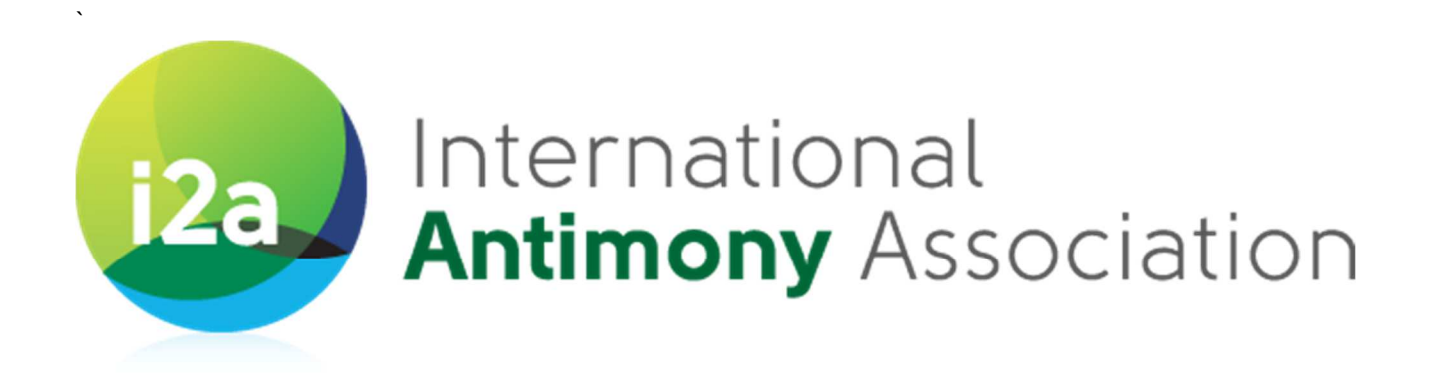

# Guidance for the monitoring of antimony in inhalable and respirable airborne particulate matter in workplace atmospheres

Part 2: Use of the antimony inhalation exposure data and contextual information MS Excel template

Version 1.2

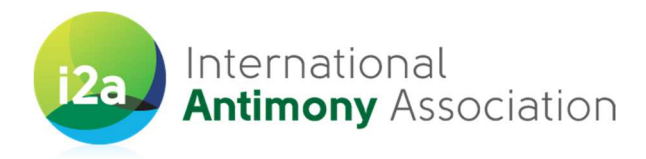

#### VERSIONS

| Version    | Date issued              | Remarks                                                                                                    |
|------------|--------------------------|----------------------------------------------------------------------------------------------------|
| 1.1        | 19.02.2019               | Public version                                                                                                    |
| 1.1<br>1.2 | 19.02.2019<br>09.04.2019 | <ul> <li>Public version</li> <li>Main updates as follows:</li> <li>Email address for template returns corrected to <u>shahzad.rashid@iom-world.org</u></li> <li>Section5, Worksheet 2 'Exposure Scenario': Inclusion of columns to allow for information on secondary CES relevant to the exposure situation to be recorded (if applicable). New column to allow for entry of any additional exposure scenario information. New column to allow for information on packaging sizes to be entered (if applicable). New column to indicate if workers have been fit testing for the RPE worn (if applicable). New column to allow for entry of any additional risk management measure information.</li> <li>Section 6, Worksheet 3 'Sample data': Inclusion of column to allow user to enter details of why activity is considered not to be representative of exposure scenario (if applicable). Inclusion of columns to allow for entry of mass of Sb, Pb, As on filter. Refinement of Sb, Pb, As concentration data entry. Inclusion of columns to allow for entry of mass of Sb, Pb, As on filter. Refinement of Sb, Pb, As detected on the field blank filters.</li> <li>Section 7, Worksheet 4 'Summary'. Inclusion of text to highlight that this worksheet may not work correctly in older versions of MS Excel due to</li> </ul> |
|            |                          | <ul> <li>Section 7, worksheet 4 Summary . Inclusion of text to highlight that this worksheet may not work correctly in older versions of MS Excel due to compatibility issues.</li> <li>Minor spelling and formatting issues also corrected</li> </ul>                                                                                                    |

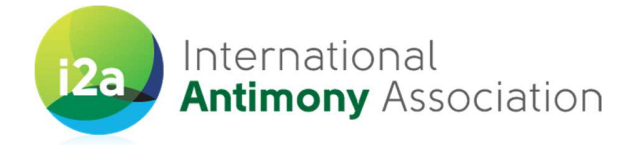

## Contents

| 1. | Introduction                            | 2  |
|----|-----------------------------------------|----|
| 2. | Data protection considerations          | 3  |
| 3. | Using the template                      | 4  |
| 4. | Worksheet '1. Sb site details'          | 6  |
|    | A. Company / contact details            | 6  |
|    | B. Company / contact details            | 6  |
| 5. | Worksheet '2. Exposure scenario'        | 7  |
| 6. | Worksheet '3. Sample data'              | 10 |
| 7. | Worksheet '4. Summary'                  | 13 |
| 8. | Amending and deleting existing data     | 14 |
| 9. | Quality control, analysis and reporting | 15 |
| 10 | . Acknowledgments                       | 16 |

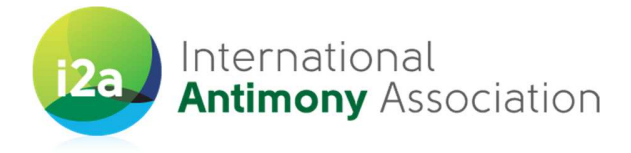

### 1. Introduction

i2a's Product Stewardship program includes a Workplace Exposure Monitoring Campaign aimed to provide relevant<sup>1</sup> and reliable<sup>2</sup> exposure data to expert agencies and authorities<sup>3</sup> in charge of assessing the risk associated to the production and use of Sb chemicals on the workplace. Provision of an appropriate exposure database will avoid worst-case assumptions, and accompany experts and regulators towards the most proportionate and efficient opinions and decisions.

A summary of the aims of i2a's exposure monitoring campaign are as follows:

- Collect relevant and reliable personal Sb<sup>4</sup> exposure data from representative sites throughout the value chain (including production and main uses).
- Document the current Sb exposure levels in workplaces where Sb substances are produced and/or used, and quantify this exposure in both the inhalable and respirable fractions of the airborne particulate matter.
- Demonstrate compliance with current and recently revised occupational exposure levels, as well as expected future revisions of these.
- Develop sector recommendations for the continued prevention, minimization and control of Sb exposure in workplaces.

To achieve these aims it is vital that as wide a range and number of Sb producer and downstream user sites participate in the campaign. A separate guidance document details the standardised inhalation exposure sampling and analytical methodology to be followed.

In addition, it is imperative that the collected exposure measurement data and supporting contextual data are collated into a systematic, centralised manner to facilitate data analysis necessary to achieve the project aims.

A Microsoft (MS) Excel template **'Sb data collection template'** has been developed to allow participants to enter information concerning inhalable and respirable antimony inhalation exposure data collected as part of the of the Workplace Exposure Monitoring Campaign. In the event that IOM undertakes a measurement campaign on a company's behalf, they will populate the template for the collected inhalation exposure data.

This document provides guidance and instructions on how participants should complete and return this template. It is requested that the completed MS Excel template is returned as soon as measurement results are available and certainly by no later than **31**<sup>st</sup> August 2019 for inclusion in the first round of data analysis.

NOTE - In instances where IOM are carrying out the measurement campaign on the company's behalf, they will complete a copy of the template.

<sup>3</sup> E.g.: IARC, NTP, FDA, EPA, ACGIH, NIOSH, OSHA, ECHA, SCOEL, and equivalent bodies worldwide

measurements also being summarized and reported.

### International Antimony Association (VZW)

www.antimony.com

<sup>&</sup>lt;sup>1</sup> Relevant: Related specifically to Sb

<sup>&</sup>lt;sup>2</sup> Reliable: Trustworthy, credible, and valid; generated and collected on the basis of documented and repeatable protocols

<sup>&</sup>lt;sup>4</sup> Samples will also be analyzed for lead (Pb) and arsenic (As) as potential contaminants, with the results of these

Avenue de Broqueville 12, 1150 Brussels, Belgium // Phone: +32 (0)2 762 30 93 // Fax: +32 (0)2 762 82 29

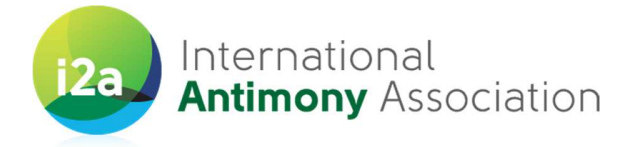

### 2. Data protection considerations

The IOM in Edinburgh have been contracted by i2a to collate the provided exposure and contextual data and the analysis of this to provide the summary statistics.

Data provided to the IOM will be stored on the secure IOM server and will be accessed only by designated project team members.

i2a will be provided with a copy of the overall exposure database, which will not include company names.

IOM will retain and share with EBRC (subject to appropriate confidentiality agreements) a version of the database where the company names remain linked with the data that they provided to assist with linkages with other previous data collection initiatives under REACH. EBRC (www.ebrc.de) are in charge of reviewing the REACH exposure assessments and exposure scenarios for i2a.

As the data required are sensitive, to prevent any unauthorised access to the template during the collection and submission process, you should:

- 1. Protect the template with a password. On the top menu go to **Tools>>Options**, then the **Security** tab, and enter a password in the 'password to open' field and press OK. It will prompt you to re-enter your password and then click on the OK button. You should then save the file to ensure the security changes are kept. The template will now require a password to be entered to open.
- 2. On submission of your data, please email the completed updated and password protected file to Shahzad Rashid at <a href="mailto:shahzad.rashid@iom-world.org">shahzad.rashid@iom-world.org</a>. In addition, and in a separate email, please send a copy of your password for the file to allow us to unlock and retrieve the documents.

The following sections of this document provide guidance on how to enter the required inhalation exposure data and supporting contextual information into the MS Excel template. This guidance has also been duplicated in the MS Excel template, with descriptions of each individual parameter being available by hovering /clicking on the parameter heading.

If you have any questions concerning data entry, security and usage of the data please contact Karen Galea (IOM) on <u>karen.galea@iom-world.org</u> or by telephone on +44 (0) 131 449 8034. Alternatively contact Caroline Braibant (i2a) on <u>caroline.braibant@antimony.com</u> or by telephone on +32 (2) 779 00 49.

We would be grateful if you can return your completed template as soon as measurement results are available and certainly by no later than **31**<sup>st</sup> **August 2019** for inclusion in the first round of data analysis.

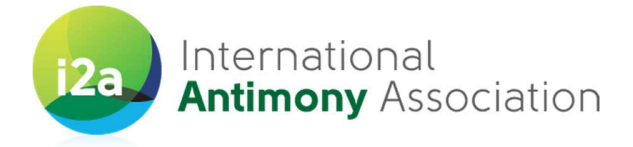

### 3. Using the template

There are five different tabs located at the bottom left hand side of the MS template that should be worked through. These are as follows:

- 1. **Introduction and instructions** This worksheet contains a brief introduction about the data collection process and condensed information on how to enter your data.
- 2. Worksheet '1. Sb site details' This has two very general sections which allow for the input of information on who is completing the template and selected site information.
- 3. Worksheet '2. Activity information' This allows for the collection of information about the exposure scenarios taking place at your site for which Sb air samples were collected from your workers. This also includes the collection of information on the operational conditions and risk management measures used.
- 4. Worksheet '3. Sample data' This worksheet requires more detailed information about inhalable and respirable Sb exposure measurements to be input. This is not just the numerical results but also the information that is needed to understand what they mean, for example, information on how these were collected (sampled), when and where they were collected in the site and how they were analysed (in the laboratory).
- 5. Worksheet '4. Summary' This worksheet is provided for illustration purposes with further enhancement planned for the future. This worksheet will show summarized results (Min, Max and Average) of Sb concentrations by Substance name, Exposure Scenario entered on the "3. Sample data" worksheet. You are asked not to type anything on this page as the table will be filled in automatically from the data entered in the other worksheets.

It is strongly recommended that completion of this template takes place over three phases:

- The first phase being any time prior to the measurement campaign where worksheet 1 is completed.
- Phase 2 is at the time of the measurement campaign where worksheets 2 and 3 (up to and including column P) are populated.
- The remaining columns of worksheet 3 should be completed at Phase 3, which is upon receipt of the laboratory analysis results.

You will note in the template that both free text responses and selection from drop down pick-lists is required.

You can directly write or paste data into the cells. If you have trouble pasting the data into the cell, then click on the cell and paste the data into the **Insert Function** field at the top of the screen (Figure 1).

There are some cells where you must select an option from a drop down pick-list. There may be occasions where a response to a given input parameter is not known. In such instances please either input 'Unknown' or select 'Unknown' form the drop down pick-list.

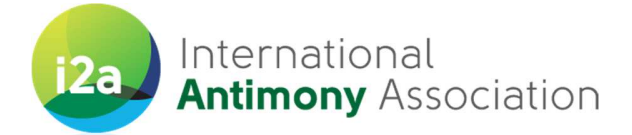

| ł                                                                | 📧 Open In Contribute 🙀 Publish To Website 📻 Post To Blog 🔔 |                         |                                       |                             |                                 |                                    |  |  |  |
|------------------------------------------------------------------|------------------------------------------------------------|-------------------------|---------------------------------------|-----------------------------|---------------------------------|------------------------------------|--|--|--|
| E3 🔹 🏂 The workplace is provided with local exhaust ventilation. |                                                            |                         |                                       |                             |                                 |                                    |  |  |  |
|                                                                  | A                                                          | в                       | с                                     | D                           | E                               | F                                  |  |  |  |
| 1 1) Exposure Situation Details                                  |                                                            |                         |                                       |                             |                                 |                                    |  |  |  |
|                                                                  |                                                            |                         | General Description of the situation  |                             | RMM (Local exhaust ventilation, | Product information (analyte       |  |  |  |
|                                                                  |                                                            |                         | (e.g. industry, activities, type of   | Activity determinants       | enclosure, segregation, ty, of  | concentration, dustiness,          |  |  |  |
| 1                                                                | ES_10                                                      | Exposure Situation Name | product)                              | (techniques, use-rate)      | RPE, type of PPE)               | volatility)                        |  |  |  |
|                                                                  | 1                                                          | Spraying of isocyanate- | This situation describes the work of  | The cars were sprayed with  | The workplace is provided with  | The paint was diluted and of low   |  |  |  |
|                                                                  |                                                            | containingpaint [no     | spray painters in the car body repair | isocyanate-containingpaint. | local exhaust ventilation.      | viscosity. The hardeners used in   |  |  |  |
|                                                                  |                                                            | spraybooth & LEV]       | industry. The operators were          | The paint was sprayed in a  |                                 | this study contained an average of |  |  |  |
|                                                                  |                                                            |                         | measured between 6-40 minutes.        | downward direction using    |                                 | 60% isocyanates (range 40-100%).   |  |  |  |
|                                                                  |                                                            |                         | The sprayers were exposed to paint    | HPLV spray guns with a use  |                                 | The assumed dilution of paint,     |  |  |  |
|                                                                  |                                                            |                         | during the whole measurement time.    | rate of 0.03 - 0.3 l/min.   |                                 | thinner and hardener was 1:1:1.    |  |  |  |
|                                                                  |                                                            |                         |                                       |                             |                                 | Total NCO groups were measured     |  |  |  |
|                                                                  |                                                            |                         |                                       |                             |                                 | and converted to mg/m3 (using      |  |  |  |
|                                                                  |                                                            |                         |                                       |                             |                                 | molecular weights of the different |  |  |  |
|                                                                  |                                                            |                         |                                       |                             |                                 | NCO groups). The exposure          |  |  |  |
|                                                                  |                                                            |                         |                                       |                             |                                 | measurements reflect exposure      |  |  |  |
|                                                                  | 3                                                          |                         |                                       |                             |                                 | levels to total NCO groups.        |  |  |  |

Figure 1 Alternative means of pasting data

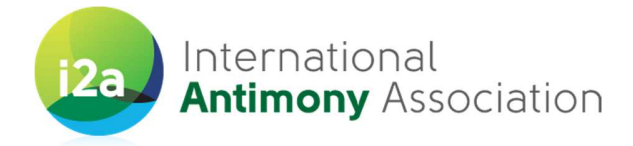

### 4. Worksheet '1. Sb site details'

As applicable, input free text or select from the drop-down list in the relevant white cells of the template.

#### A. Company / contact details

Use this section to enter the data for the company / contact person providing the template.

| Parameter                      | Description                                                       | Type of data entry | Example text                                      |
|--------------------------------|-------------------------------------------------------------------|--------------------|---------------------------------------------------|
| Company name                   | Name of company providing data                                    | Free text          | IOM                                               |
| Company site name              | Name of site where inhalable and respirable data was collected    | Free text          | IOM Edinburgh                                     |
| Company site address           | Address of site where inhalable and respirable data was collected | Free text          | Research Avenue<br>North, Riccarton,<br>Edinburgh |
| Country site located           | Country in which the site is located                              | Drop down list     | United Kingdom                                    |
| Person completing template     | Name of person completing template                                | Free text          | Karen Galea                                       |
| Job title                      | Job title of person completing template                           | Free text          | Exposure Scientist                                |
| Address (if different to site) | Address of contact person if different from site                  | Free text          |                                                   |
| Telephone                      | Telephone number of contact person                                | Free text          | +44(0)131 449 8034                                |
| E-mail                         | Email address of contact person                                   | Free text          | <u>karen.galea@iom-</u><br>world.org              |
| Date completed                 | Date Microsoft template completed                                 | Free text          | 31/11/18                                          |

#### B. Company / contact details

Use this section to enter details of the site providing the inhalable and respirable inhalation exposure data.

| Parameter                | Description                                  | Type of data entry | Example text |
|--------------------------|----------------------------------------------|--------------------|--------------|
| Sb producer or           | Is site a producer / downstream user of Sb   | Drop down list     | Producer     |
| downstream user          | substances?                                  |                    |              |
| Annual operating days    | Number of operating days                     | Free text          | 365          |
| Number of operating      | Average number of operating hours per day    | Free text          | 16           |
| hours per day            |                                              |                    |              |
| Number of shifts per day | Average number of operating shifts per day   | Free text          | 2            |
| Total number of          | Number of personnel employed at site         | Free text          | 250          |
| employees                | including managers, office staff, production |                    |              |
|                          | workers etc.                                 |                    |              |
| Number of employees      | Number of personnel employed at site         | Free text          | 200          |
| directly involved in Sb  | involved in the production / use of Sb       |                    |              |
| substance production or  | substances                                   |                    |              |
| use                      |                                              |                    |              |

www.antimony.com

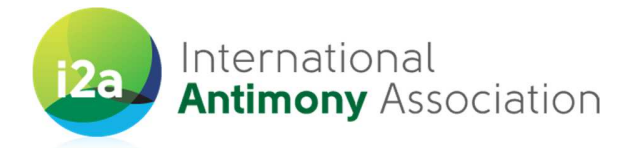

### 5. Worksheet '2. Exposure scenario'

Use this sheet to provide details of each exposure scenario for which inhalable and respirable Sb monitoring samples were collected at your site.

As applicable, input free text or select from the drop-down list in the relevant white cells of the template.

| Parameter                                                      | Description                                                                                                    | Type of data entry | Example text                                                                                                    |
|----------------------------------------------------------------|----------------------------------------------------------------------------------------------------|--------------------|----------------------------------------------------------------------------------------------------|
| Similar Exposure Group<br>(SEG)                                | Describe the work activity<br>according to the task and job<br>description                                            | Free text          | Undertaken by loading<br>operatives. Product is received<br>in 100kg bags which are<br>mounted above a storage<br>hopper. Bag is opened at the<br>base to release powder into<br>hopper. The empty bag is<br>removed and replaced with<br>another full bag. This normally<br>takes place at the start of the<br>working shift and continues for<br>one to two hours. |
| Name of Sb substance(s)<br>manufactured / used at the<br>site: | Select name(s) of Sb<br>substances produced / used<br>at site (new row for each)                                      | Drop down list     | Antimony metal (7440-36-0)                                                                                                    |
| Exposure Scenario                                              | Select relevant Sb generic<br>exposure scenario                                                                       | Drop down list     | Manufacture - Use of<br>antimony containing materials<br>in the recycling/production of<br>antimony metal                                                                                                    |
| Primary Contributing<br>Exposure Scenario (CES)                | Select relevant Sb<br>contributing exposure<br>scenario that operator<br>predominately undertakes<br>during the shift | Drop down list     | Raw material handling                                                                                                    |
| Market sector / lifecycle<br>stage                             | Select Sb market sector /<br>lifecycle stage relevant to<br>the Sb substance                                          | Drop down list     | Manufacture                                                                                                    |
| CES duration per shift (hr)                                    | Typical duration of primary<br>contributing exposure<br>scenario within shift (hrs)                                   | Free text          | 6                                                                                                    |
| CES frequency per shift                                        | Typical frequency of primary<br>contributing exposure<br>scenario per shift                                           | Free text          | 1                                                                                                    |
| Secondary Contributing<br>Exposure Scenario (CES)              | Select relevant Sb<br>contributing exposure<br>scenario that operator<br>additionally undertakes                      | Drop down list     | Raw material handling                                                                                                    |

International Antimony Association (VZW) Avenue de Broqueville 12, 1150 Brussels, Belgium // Phone: +32 (0)2 762 30 93 // Fax: +32 (0)2 762 82 29

venue de Broqueville 12, 1150 Brussels, Belgium // Phone: +32 (0)2 762 30 93 // Fax: +32 (0)2 762 82 2 www.antimony.com

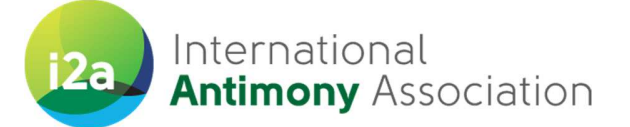

| Parameter                     | Description                    | Type of data entry | Example text            |
|-------------------------------|--------------------------------|--------------------|-------------------------|
|                               | during the shift (if           |                    |                         |
|                               | applicable)                    |                    |                         |
| Secondary CES duration per    | Typical duration of            | Free text          | 6                       |
| shift (h)                     | secondary contributing         |                    |                         |
|                               | exposure scenario within       |                    |                         |
|                               | shift (hrs) (if applicable)    |                    |                         |
| Secondary CES frequency per   | Typical frequency of           | Free text          | 1                       |
| shift                         | secondary contributing         |                    |                         |
|                               | exposure scenario per shift    |                    |                         |
|                               | (if applicable)                |                    |                         |
| Additional exposure scenario  | Enter any additional           | Free text          |                         |
| information                   | exposure scenario              |                    |                         |
|                               | information considered         |                    |                         |
|                               | relevant                       |                    |                         |
| Physical form of SB           | Select physical form of Sb     | Drop down list     | Solid                   |
| substance                     | substance                      |                    |                         |
| Average quantities of Sb      | Give typical quantities per    | Free text          | 100 kg                  |
| substance(s) used /           | shift, including measurement   |                    |                         |
| manufactured per shift        | unit                           |                    |                         |
| including units:              |                                |                    |                         |
| Where Sb substances are       | Give details of the typical    | Free text          | 25kg bags               |
| packed / unpacked, provide    | size of packaging              |                    |                         |
| details of the packaging size |                                |                    |                         |
| Working environment           | Nature of workers typical      | Drop down list     | Indoors                 |
|                               | working environment            |                    |                         |
| Ambient workplace             | What was the ambient           | Free text          | 20                      |
| temperature conditions (oC)   | temperature in the work        |                    |                         |
|                               | area during the                |                    |                         |
|                               | measurement campaign?          |                    |                         |
| Automated / manual process    | Indicate automation (or        | Drop down list     | Automated               |
|                               | otherwise) of process          |                    |                         |
| Process temperature (oC)      | Temperature (oC) of process    | Free text          | 60                      |
| General ventilation           | Indicate type of general       | Drop down list     | Both                    |
|                               | ventilation in working area    |                    |                         |
| Sb substance in an enclosed   | Is the Sb substance in high    | Drop down list     | No                      |
| process?                      | integrity contained in a fully |                    |                         |
|                               | closed system?                 |                    |                         |
| Separation of workers from    | Provide details of the use of  | Free text          | Works from control room |
| emission points, e.g. control | any measures to separate       |                    | most of shift           |
| room, cabin                   | workers from emission          |                    |                         |
|                               | points                         |                    |                         |

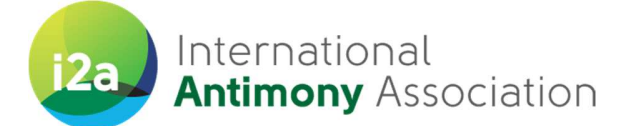

| Parameter                  | Description                  | Type of data entry | Example text                    |  |
|----------------------------|------------------------------|--------------------|---------------------------------|--|
| Use of local exhaust       | Provide details of LEV used  | Drop down list     | Enclosing - can be full (e.g. a |  |
| ventilation (LEV)          | (if any).                    |                    | glove box) or partially         |  |
|                            |                              |                    | enclosed (eg fume cupboard)     |  |
| Respiratory protective     | Details of RPE used when     | Drop down list     | FFP1 filtering face mask        |  |
| equipment used             | undertaking this scenario    |                    |                                 |  |
| Workers 'fit tested' for   | Have workers been fit tested | Drop down list     | Yes                             |  |
| respiratory protective     | for the RPE being worn?      |                    |                                 |  |
| equipment (RPE)            |                              |                    |                                 |  |
| Protective gloves used     | Details of protective gloves | Free text          | Ansell disposable nitrile       |  |
|                            | used (e.g. make, material    |                    |                                 |  |
|                            | and whether disposable /     |                    |                                 |  |
|                            | reusable)                    |                    |                                 |  |
| Other personal protective  | Description of other PPE     | Free text          | safety glasses, overalls        |  |
| equipment (PPE) required   | required                     |                    |                                 |  |
| (excluding RPE and gloves) |                              |                    |                                 |  |
| Additional risk management | Enter any additional risk    | Free text          |                                 |  |
| measures information       | management measures          |                    |                                 |  |
|                            | information considered       |                    |                                 |  |
|                            | relevant                     |                    |                                 |  |

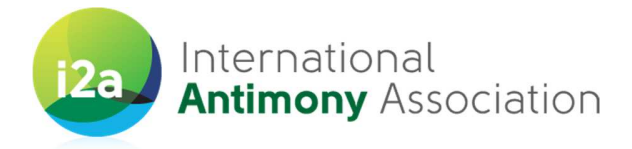

### 6. Worksheet '3. Sample data'

Input free text or select from the drop-down list in the relevant white cells of the template for each individual inhalable and respirable Sb inhalation exposure sample collected and reported at the site. This is not just the numerical results but also the information that is needed to understand what they mean, for example, information on how these were collected (sampled), when and how they were analysed (in the laboratory).

| Parameter                                                                                                    | Description                                                                                                    | Type of data entry | Example text                                                 |
|----------------------------------------------------------------------------------------------------|----------------------------------------------------------------------------------------------------|--------------------|--------------------------------------------------------------|
| Sample number                                                                                                    | Unique number to identify individual measurement                                                                                                  | Free text          | IOM01                                                        |
| Sampling date (dd/mm/yy)                                                                                             | Date measurement collected<br>(dd/mm/yy)                                                                                                    | Free text          | 01/01/19                                                     |
| Personal measurement?                                                                                                | Was the sample taken on a worker?                                                                                                    | Drop down list     | Yes                                                          |
| Worker job title                                                                                                    | Job title of worker who wore personal measurement                                                                                                 | Free text          | Forklift truck driver                                        |
| Relevant exposure scenario<br>number (from worksheet 2)                                                              | Enter relevant exposure scenario<br>number from worksheet 2, e.g. 1, 2, etc.                                                                      | Drop down list     | 2                                                            |
| Workers shift duration (hours)                                                                                       | Duration of workers shift (hours)                                                                                                    | Free text          | 8                                                            |
| Activities measured during<br>sampling period<br>representative of exposure<br>scenario?                             | Where the activities that the worker<br>carried out representative of their usual<br>exposure scenario?                                           | Drop down list     | Yes                                                          |
| If activities not<br>representative of exposure<br>scenario, provide details                                         | If activities were not representative of<br>the exposure scenario, provide<br>information why this is considered to be<br>the case                | Free text          | Packaging line broke<br>down - no packing<br>for ½ the shift |
| Was the Antimony (Sb)<br>substance used/produced<br>during monitoring the same<br>as stated in exposure<br>scenario? | Were the Sb substances used /<br>produced same as stated in the<br>exposure scenario information?                                                 | Drop down list     | Yes                                                          |
| Alternative Sb substance                                                                                             | If Sb substance was different to that<br>stated in exposure scenario, select<br>relevant substance                                                | Drop down list     | Diantimony trioxide                                          |
| Sample collected in<br>accordance to Sb Guidance<br>document?                                                        | Was the sample collected in accordance<br>to the Sb monitoring guidance<br>document?                                                              | Drop down list     | Yes                                                          |
| If no, what sampling method was used?                                                                                | If the sample was not collected in<br>accordance to the Sb monitoring<br>guidance document, provide details of<br>method used - head, filter etc. | Free text          |                                                              |
| Sampling head used                                                                                                   | Enter name of sampling head used, e.g.<br>IOM head, cyclone etc.                                                                                  | Free text          | IOM head                                                     |

International Antimony Association (VZW) Avenue de Broqueville 12, 1150 Brussels, Belgium // Phone: +32 (0)2 762 30 93 // Fax: +32 (0)2 762 82 29 www.antimony.com

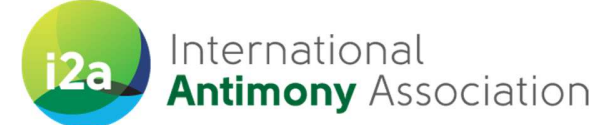

| Parameter                                                                      | Description                                                                                                    | Type of data entry | Example text                                            |
|--------------------------------------------------------------------------------|----------------------------------------------------------------------------------------------------|--------------------|---------------------------------------------------------|
| Size fraction sampled                                                          | Size fraction sampled, e.g. inhalable or respirable                                                                                                    | Drop down list     | Inhalable                                               |
| Average flow rate (I/min)                                                      | Average flow rate across sampler over monitoring period                                                                                                    | Free text          | 2.0                                                     |
| Duration of sampling period (min)                                              | Duration of measurement period in minutes                                                                                                    | Free text          | 480                                                     |
| Laboratory analysis in<br>accordance to Sb Guidance<br>document?               | Was the laboratory analysis carried out<br>in accordance to the Sb monitoring<br>guidance document?                                                                                                    | Drop down list     | Yes                                                     |
| If no, what analytical method was used?                                        | If the sample was not analysed in<br>accordance to the Sb monitoring<br>guidance document, what method was<br>used?                                                                                                    | Free text          |                                                         |
| Name and address of analytical laboratory                                      | Name and address of laboratory who completed the sample analysis                                                                                                    | Free text          | IOM, Research<br>Avenue, North,<br>Riccarton, Edinburgh |
| Does lab fulfil specified<br>QA/QC requirements?                               | Confirmation that the lab fulfils the<br>QA/QC requirements stated in i2a<br>monitoring guidance                                                                                                    | Drop down list     | Yes                                                     |
| Limit of detection (LOD) for<br>Antimony (Sb) (µg)                             | Specify analytical limit of detection for<br>Sb in µg. LOD is the smallest amount or<br>concentration of analyte in the test<br>sample that can be reliably<br>distinguished from zero.                                                                                                    | Free text          | 0.2                                                     |
| Limit of quantification (LOQ)<br>for Antimony (Sb) (µg)                        | Specify limit of quantification for Sb in<br>$\mu$ g. LOQ is the lowest concentration at<br>which the analyte can not only be<br>reliably detected but at which some<br>predefined goals for bias and<br>imprecision are met. The LoQ may be<br>equivalent to the LoD or it could be at a<br>much higher concentration. | Free text          | 0.2                                                     |
| Mass Antimony (Sb) on sample (mg)                                              | Specify mass of Sb detected on the sample (mg)                                                                                                    | Free text          | 0.2                                                     |
| Antimony (Sb) concentration<br>on sample (mg/m3). Enter<br>numeric value only. | Concentration for Sb on the sample in mg/m3                                                                                                    | Free text          | 0.02                                                    |
| Is the Measurement for<br>Antimony (Sb) <limit of<br="">Detection?</limit>     | Indicate if the Sb measurement was<br>below the limit of detection for the<br>analytical method for Sb                                                                                                    | Drop down list     | No                                                      |
| Antimony (Sb) 8-Hour Time<br>Weighted Average (TWA)                            | Enter 8-hour TWA Concentration for Sb (only if calculated)                                                                                                    | Free text          | 0.02                                                    |

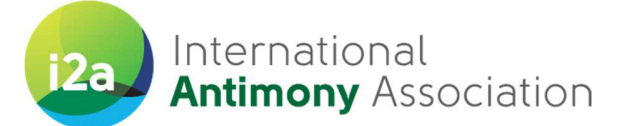

| Parameter                                                                                                    | Description                             | Type of data entry | Example text |
|----------------------------------------------------------------------------------------------------|-----------------------------------------|--------------------|--------------|
| (mg/m3) (if calculated).                                                                                       |                                         |                    |              |
| Enter numeric value only.                                                                                      |                                         |                    |              |
| Average Antimony (Sb) mass                                                                                     | Enter the average mass of Sb            | Free text          | 0.003        |
| on blank field filters (ug)                                                                                    | determined from the blank field filters |                    |              |
|                                                                                                    | (ug)                                    |                    |              |
| Mass Lead (Pb) on sample                                                                                       | Specify mass of Pb detected on the      | Free text          | 0.2          |
| (mg)                                                                                                    | sample (mg)                             |                    |              |
| Lead (Pb) concentration on                                                                                     | Concentration for Pb on the sample in   | Free text          | 0.02         |
| sample (mg/m3). Enter                                                                                          | mg/m3                                   |                    |              |
| numeric value only.                                                                                            |                                         |                    |              |
| Is the Measurement for Lead                                                                                    | Indicate if the Pb measurement was      | Drop down list     | Yes          |
| (Pb) <limit detection?<="" of="" td=""><td>below the limit of detection for the</td><td></td><td></td></limit> | below the limit of detection for the    |                    |              |
|                                                                                                    | analytical method for Pb                | Free tout          | 0.02         |
| Lead (PD) 8-Hour Time                                                                                          | Enter 8-nour TWA Concentration for PD   | Free text          | 0.02         |
| (mg/m3) (if calculated)                                                                                        |                                         |                    |              |
| Enter numeric value only                                                                                       |                                         |                    |              |
| Average Lead (Pb) mass on                                                                                      | Enter the average mass of Ph            | Free text          | 0.003        |
| blank field filters (ug)                                                                                       | determined from the blank field filters |                    | 0.000        |
|                                                                                                    | (ug)                                    |                    |              |
| Mass Arsenic (As) on sample                                                                                    | Specify mass of As detected on the      | Free text          | 0.2          |
| (mg)                                                                                                    | sample (mg)                             |                    |              |
| Arsenic (As) concentration                                                                                     | Concentration for As on the sample in   | Free text          | 0.02         |
| on sample (mg/m3). Enter                                                                                       | mg/m3                                   |                    |              |
| numeric value only.                                                                                            |                                         |                    |              |
| Is the Measurement for                                                                                         | Indicate if the As measurement was      | Drop down list     | Yes          |
| Arsenic (As) <limit of<="" td=""><td>below the limit of detection for the</td><td></td><td></td></limit>       | below the limit of detection for the    |                    |              |
| Detection?                                                                                                    | analytical method for As                |                    |              |
| Arsenic (As) 8-Hour Time                                                                                       | Enter 8-hour TWA Concentration for As   | Free text          | 0.02         |
| Weighted Average (TWA)                                                                                         | (only if calculated)                    |                    |              |
| (mg/m3) (if calculated).                                                                                       |                                         |                    |              |
| Enter numeric value only.                                                                                      |                                         |                    |              |
| Average Arsenic (As) mass                                                                                      | Enter the average mass of As            | Free text          | 0.003        |
| on blank field filters (ug)                                                                                    | determined from the blank field filters |                    |              |
|                                                                                                    | (ug)                                    |                    | 1            |

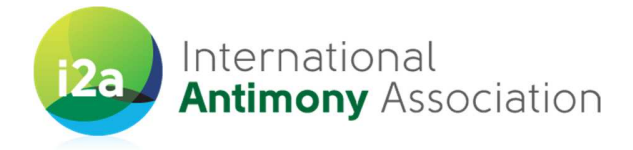

### 7. Worksheet '4. Summary'

This worksheet is for illustration purposes with further enhancement planned for the future. Please note that this worksheet may not work correctly in older versions of MS Excel due to compatibility issues.

This worksheet will show summarized results (Minimum, Maximum and Average) of Sb concentrations by Substance name, (Contributing) Exposure Scenario entered on the "3. Sample data" worksheet. These simple summary statistics are presented for both the inhalable and respirable aerosol fractions.

You are asked not to type anything on this page as the table will be filled in automatically from the data entered in the other worksheets.

When you first open this worksheet, you will notice that dummy data is provided in the table. Right click on any of the colour-coded cells on the sheet and press "Refresh" to obtain updated summary results, which relate to your populated template. Please note that some of summary results may be shown as 'Blank' if data not available on 'Exposure scenario' or 'Sample data' sheets.

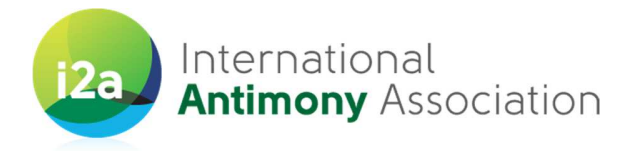

### 8. Amending and deleting existing data

If you need to amend a record already entered, identify the sheet you wish to change and select the required cell. Next, amend the required information in the **Insert Function** area at the top of the sheet (Figure 2) and press **(Save)**. Please note that writing directly into a cell will overwrite the previous text.

| ł | Ct Open In Co | ntribute | Rublish To Website       | Post To Blog                          |                              |                                 |                                    |                               |                            |   |
|---|---------------|----------|--------------------------|---------------------------------------|------------------------------|---------------------------------|------------------------------------|-------------------------------|----------------------------|---|
| - | F3            | -        | A The paint was          | diluted and of low viscosity. Th      | e hardeners used in this :   | study contained an average o    | of 60% isocyanates (range 40-      | 100%). The assumed dilut      | ion of paint, thinner ar   | d |
|   | A             |          | hardener was             | 1:1:1. Total NCO groups were n        | neasured and converted t     | o mg/m3 (using molecular w      | eights of the different NCO gro    | ups). The exposure measu      | irements reflect expos     | u |
|   |               | <b>A</b> | levels to total          | NCO groups.                           |                              |                                 |                                    |                               |                            |   |
| - | 1 1) Exposi   | Situ:    | ation Details            |                                       |                              |                                 |                                    |                               |                            |   |
|   |               |          |                          | General Description of the situation  |                              | RMM (Local exhaust ventilation, | Product information (analyte       |                               | Exposure pattern           |   |
|   |               |          |                          | (e.g. industry, activities, type of   | Activity determinants        | enclosure, segregation, type of | concentration, dustiness,          | Environment (location, room   | (duration, frequency(per   |   |
|   | 2 ES_ID       |          | Exposure Situation Name  | product)                              | (techniques, use-rate)       | RPE, type of PPE)               | volatility)                        | volume, general ventilation)  | shift/day/week/year)       |   |
|   | 1             |          | Spraying of iso cyanate- | This situation describes the work of  | The cars were sprayed with   | The workplace is provided with  | The paint was diluted and of low   | The activity was performed    | 6 hours per 8 hours shift, |   |
|   |               |          | containing paint [no     | spray painters in the car body repair | isocyanate-containing paint. | local exhaust ventilation.      | viscosity. The hardeners used in   | indoors in rooms of 1000-3000 | 5 days a week, all year    |   |
|   |               |          | spraybooth & LEV]        | industry. The operators were          | The paint was sprayed in a   |                                 | this study contained an average of | m3. Most of the rooms did not |                            |   |
|   |               |          |                          | measured between 6-40 minutes.        | downward direction using     |                                 | 60% isocyanates (range 40-100%).   | have ventilation while some   |                            |   |
|   |               |          |                          | The sprayers were exposed to paint    | HPLV spray guns with a use   |                                 | The assumed dilution of paint,     | were provided with            |                            |   |
|   |               | •        |                          | during the whole measurement time.    | rate of 0.03 - 0.3 l/min.    |                                 | thinner and hardener was 1:1:1.    | mechanical ventilation        |                            |   |
|   |               |          |                          | -                                     |                              |                                 | Total NCO groups were measured     |                               |                            |   |
|   |               |          |                          |                                       |                              |                                 | and converted to me/m3 (using      |                               |                            |   |
|   |               |          |                          |                                       |                              |                                 | molecular weights of the different |                               |                            |   |
|   |               |          |                          | 1                                     |                              |                                 | NCO groups) The exposure           |                               |                            |   |
|   |               |          |                          | 1                                     |                              | 1                               | measurements reflect exposure      |                               |                            |   |
|   |               |          |                          |                                       |                              |                                 | lovels to total NCO groups         |                               |                            |   |
| - | 2             |          |                          |                                       |                              |                                 | grevers to total mod groups.       | 1                             |                            |   |

Figure 2: Amending entered data

You can delete the text from the cell by simply selecting the required cell and pressing {**Del**} button on your keyboard or by overwriting it.

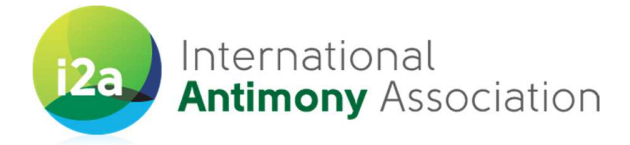

## 9. Quality control, analysis and reporting

Upon receipt by the IOM, the supplied data in the MS Excel template will be assessed against the following assessment criteria, for inclusion within the overall Exposure Measurement campaign database:

- Sampler used: Sampling was carried out in accordance with i2a's Guidance Monitoring recommendations
- Sample analysis: Analysis was performed by a laboratory in accordance with i2a's Guidance Monitoring recommendations
- Sampling duration: Sampling duration is recorded
- Sample result: Sb analysis result is provided
- Contextual information: Result has required contextual information (e.g. specific workplace, process, task, description of the operational conditions, risk management measures in place)

Samples not fulfilling these basic criteria will not be included in the exposure database (may potentially be considered for qualitative assessment only).

The exposure measurement results will be converted to a common unit. Measurement results that were identified as being less than the LOD will be assigned a value of half the LOD where this was provided. A simple descriptive analysis (number of measurements, mean, standard deviation, geometric mean, geometric standard deviation, minimum, maximum and 75, 90 and 95<sup>th</sup> percentile (where more than 6 measurements were available) of the pooled collected inhalable and respirable data will be completed for each identified SEG, CS, and Sb substance and presented in a report outlining the results of each phase of the measurement campaigns.

Summary information for the Pb and As measurement results will also be provided.

No company or sites names will be explicitly identified in the aggregated data.

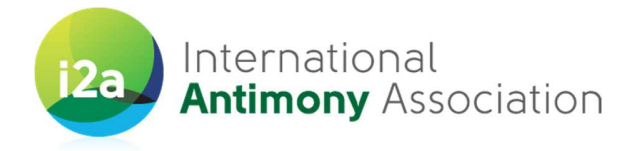

### 10. Acknowledgments

This guidance document was drafted for i2a by the IOM, Edinburgh, being informed by similar templates developed for a number of industrial sectors. Thanks to the i2a Monitoring Task Force and the workshop participants for their helpful comments and suggestions during the drafting and finalization of this document.